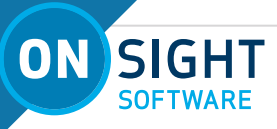

# **ONSIGHT HOW TO:** ONSIGHT CONNECT FOR CUBE

The Onsight Cube is an industrial wearable that can pair with Onsight Connect running on Android, iOS, and a Windows Personal Computer (PC). The Onsight Cube enables technicians to share video and audio for real-time collaboration with remote experts. This guide includes best practices for setting up and using the cube.

## **OVERVIEW:**

- Download and install Onsight Connect
- Charge the Cube
- Login to Onsight Connect and Pair with the Cube
- Explore Cube Controls in Onsight Connect
- Explore Stand-alone Cube Functions

### Downloading and installing Onsight Connect

Download the latest version of Onsight Connect to your mobile device or PC and the latest firmware version for the Cube.

- 1. Launch a web browser and access the download page: <u>https://librestream.com/onsight-support/</u>
- 2. Download the appropriate software for your device Select from Android, iOS, or Windows PC.

**TIP:** Locate the Onsight Cube section for additional information, Manuals and Guides, as necessary.

3. Run the installation and follow all prompts onscreen.

## Charging the Cube

The Onsight Cube must be adequately charged prior to use. To charge, you will need to:

1. Locate and attach the Universal Serial Bus (USB) Charging Cable to the Cube and connect the cable to a Windows PC's USB port.

**TIP:** Charge time can be up to 4 hours. Verify that the Charging light is green before using.

2. Disconnect the USB Charging cable.

## Login to Onsight Connect and Pair with the Cube

- 1. Verify that Bluetooth is enabled on your Windows tablet or Smartphone device.
- 2. Launch Onsight Connect and login using your User Name and Password credentials.
- 3. Power on the Cube by pressing the **Power** button.

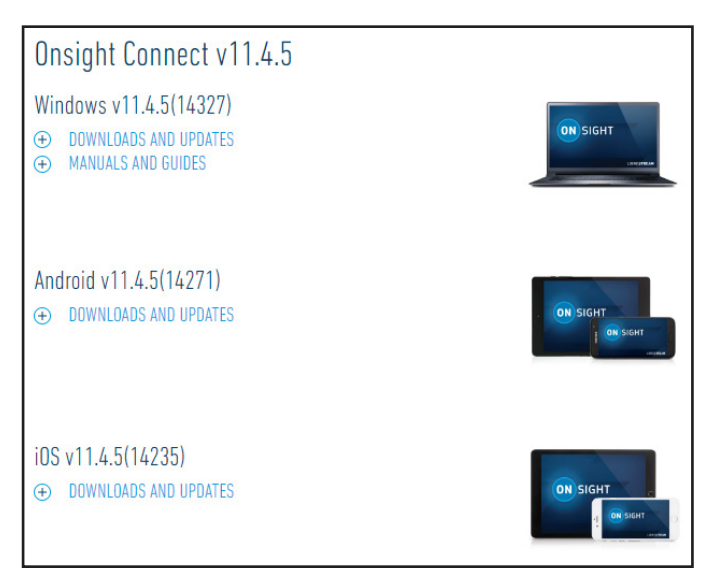

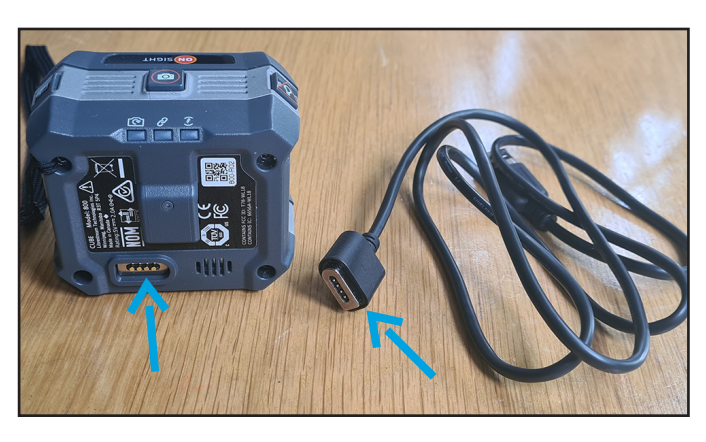

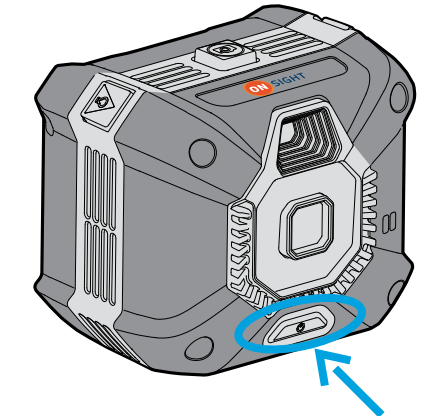

# LIBRESTREAM

1

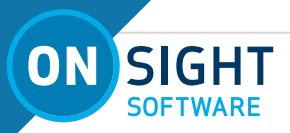

- 4. Place the Cube near to the Tablet/Smartphone to enable pairing.
- 5. You will hear several audio prompts.
- 6. You may be prompted to join a Wi-Fi network Select **JOIN** as necessary.
- 7. A final audio prompt will say that your Host device (i.e., Windows tablet or Smart device) and Cube are now paired.
- 8. A **Cube** icon will display at the top right of the screen indicating when pairing is successful.

#### **Exploring Cube Controls in Onsight Connect**

Once the Cube is connected:

- The Video Source icon enables you to access three Cube Modes: Cube, Thermal, and Fusion.
- From the Cube icon you can control: Spot Temperature, Temperature Scale, and Laser.
  TIP: To access Spot Temperature, you must switch to Thermal or Fusion modes. Click and hold within the Viewfinder to place the spot temperature indicator on a location.

### **Exploring Stand-alone Cube Functions**

The Cube can perform the same functions in standalone mode as when it is connected to a Host Device (Smartphone or Tablet). For example,

- Press and Release the **Capture** 🙆 icon to take a photo.
- Press and Release the **Video** rightarrow icon to start recording and then again to stop recording.
- Press and Hold the Video icon to toggle between: Thermal Mode, Fusion Mode and Video Mode.
- Press and Release the **Illumination/Laser** icon to toggle the laser ON and OFF.
- Press and Hold the **Illumination/Laser** icon to toggle the laser ON and OFF.

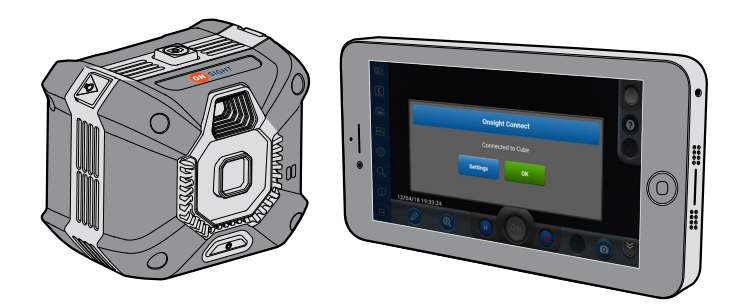

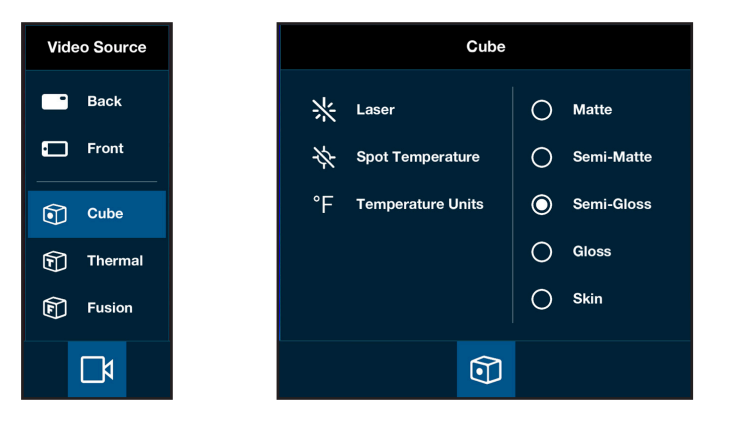

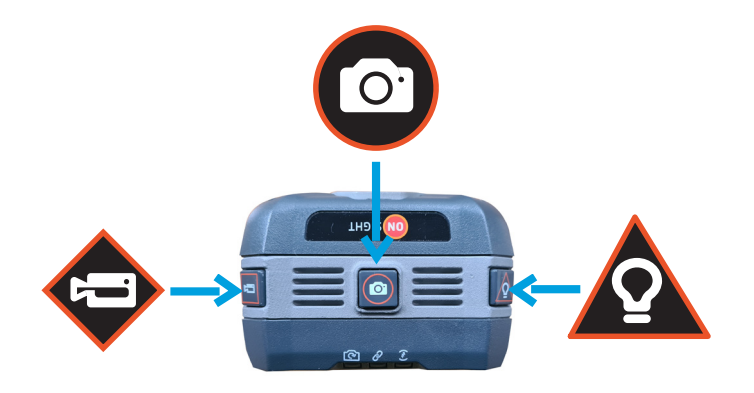

## FOR SUPPORT:

http://librestream.com/onsight-support/

# JUST-IN-TIME TRAINING MATERIALS:

http://librestream.com/training-deployment-adoption-materials/

2

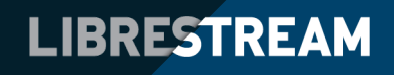